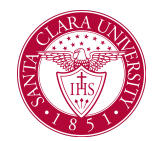

## Request Prerequisite Override

## Overview

This quick reference guide will cover how to request an override for a class prerequisite or corequisite in Workday.

**NOTE**: Overrides cannot be requested for courses that are closed. For courses that do not have an instructor assigned, please contact the department to get permission to enroll if you have not met the prerequisite.

## Process

1. After logging into Workday, click the **Academics** application. You can find it under the Main Menu bar, or under **Your Top Apps**.

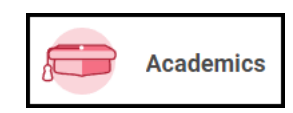

2. The **Academics** dashboard provides links and information about your academic record.

3. In the **Planning and Registration** box, click **Request Course Prerequisite Override**. Note that you may need to click **More** to view this option.

| ← Academics                                  |
|----------------------------------------------|
|                                              |
| 🕒 Planning & Registration                    |
| SCU Find Course Sections                     |
| View My Courses                              |
| Find Courses                                 |
| View My Saved Schedules                      |
| View My Registration Appointments            |
| Request Course Section Prerequisite Override |
| Calculus Readiness Exam                      |
| Less (4)                                     |

4. On the next screen you will identify which course section you are requesting a prerequisite for. Enter the following information into the fields on this screen:

- **Start Date Within:** Enter the semester and year of the course section (e.g., Spring 2021) in this field.
- **Course:** Enter the course (e.g. BS 343).
- **Course Section:** Choose the course section (or class) you are requesting.

| Start Date within | * | X Winter 2023 Quarter<br>(01/09/2023-03/24/2023) | =      |
|-------------------|---|--------------------------------------------------|--------|
| Course            | * | × PSYC 114 - Ethics in<br>Psychology             | <br>:= |
| Course Section    | * | × PSYC 114-2 - Ethics in<br>Psychology           | <br>:= |

5. Click **OK**.

## **Request Prerequisite Override**

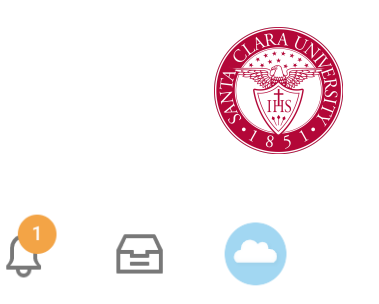

6. On the **Request Course Section Prerequisite Override** page, verify that the information you have entered is correct. When you are ready to submit the request, click **Submit**.

• Your request will be forwarded to the course coordinator for review and approval.

8. If your request is approved, you will see the following notification. Once you have this approval, you can register in the class through Workday.

| enation 1 fem                           |                                  |                              |
|-----------------------------------------|----------------------------------|------------------------------|
| t Date within                           | Course Section                   | Pre-requisite Override Iters |
| er 2023 Quarter (01/08/2023-03/24/2023) | PSVC 1142 - Ethics in Psychology | PRQ: UGRD: PSYC 1 OR PSYC    |
| enter your comment                      |                                  |                              |
|                                         |                                  |                              |
|                                         |                                  |                              |
|                                         |                                  |                              |
|                                         |                                  |                              |
|                                         |                                  |                              |
|                                         |                                  |                              |

7. You will receive a notification in Workday when your request is approved or denied. When you receive this notification, you will see an alert on the **Notifications** icon at the top right corner of your Workday screen. This icon displays as a bell. 
 Notifications

 Eligibility Override: PSVC 114 - Ethics in Psychology requested by Mathematics and Computer Science Department/Undergraduate (BS) - 09/13/2021 - Active

 Tablematics and Computer
 Initiate(I) ispo

 Initiate(I) ispo
 Initiate(I) ispo

 Tests
 Eligibility Override: PSVC 114 - Ethics in Psychology requested by Mathematics and Computer Science Department/Undergraduate (BS) - 09/13/2021 - Active

 Initiate(I) ispo

 Initiate(I) ispo

 Initiate(I) ispo

 Initiate(I) ispo

 Initiate(I) ispo

 Initiate(I) ispo

 Initiate(I) ispo

 Initiate(I) ispo

 Initiate(I) ispo

 Initiate center inpart has been septioned with the following comments: [not available] Please cortact the department blood you need further satistance.

 Details
 Eligibility Override: PSYC 114 - Ethics in Psychology (

 Mathematics and Computer Science Department/Undergraduate (BS) - 09/13/2021 - Active